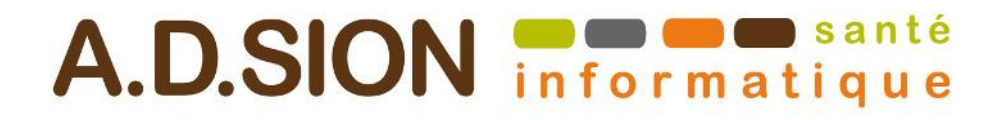

# Mise en place Teamviewer pour télétravail

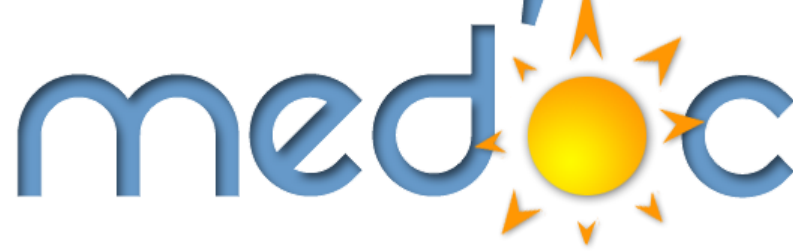

ADSION Info Santé Future Building II 1280, Avenue des platanes Boirargues 34970 LATTES

## 1 Historique du document

## 1.1 Emplacement du document

Ce document n'est valide que le jour où il a été imprimé. Toute reproduction ou diffusion sans l'accord de son auteur est formellement interdite.

#### 1.2 Niveau de confidentialité

Public = utilisateurs et tiers, distributeurs, éditeur

## 1.3 Historique des révisions

| Date de révision | Résumé des changements | Auteur |
|------------------|------------------------|--------|
| 16/03/2020       | Génération du document | QF     |
|                  |                        |        |
|                  |                        |        |
|                  |                        |        |
|                  |                        |        |
|                  |                        |        |
|                  |                        |        |

| A.D.SION informatique | Date d'édition : 16/03/2020 | V 1.0 | Page : 2 - 9 |
|-----------------------|-----------------------------|-------|--------------|
|-----------------------|-----------------------------|-------|--------------|

## Sommaire

| Mis | se en | place Teamviewer pour télé-travail             | 1   |
|-----|-------|------------------------------------------------|-----|
| 1   | Hist  | torique du document                            | 2   |
|     | 1.1   | Emplacement du document                        | . 2 |
|     | 1.2   | Niveau de confidentialité                      | . 2 |
|     | 1.3   | Historique des révisions                       | . 2 |
| 2   | Inst  | allation Teamviewer poste "serveur"            | 4   |
|     | 2.1   | Installation poste principal                   | . 5 |
|     | 2.2   | Définissez votre mot de passe                  | . 7 |
| 3   | Inst  | allation Teamviewer poste "client "            | 9   |
|     | 3.1   | Installation et connexion au poste " serveur " | . 9 |

#### Objectif :

Installer un accès facile à votre ordinateur au cabinet pour pouvoir le consulter à distance de votre domicile (ou équivalent).

Cette méthode ne permet pas de remonter les périphériques externes type lecteur de carte vitale. Il vous permet d'avoir un accès de secours aux dossiers dans medoc et aux autres programmes tiers.

<u>**NB**</u> : Cette procédure est fournie comme solution de secours, nous ne garantissons pas le fonctionnement continuel de votre prise en main à distance.

| A.D.SION informatique | Date d'édition : 16/03/2020 | V 1.0 | Page : 4 - 9 |
|-----------------------|-----------------------------|-------|--------------|
|                       |                             |       | 0            |

## 3 Installation Teamviewer poste "serveur"

#### **3.1** Installation poste principal

Votre "Poste Serveur "sera le poste sur lequel vous voulez vous connecter, dans notre cas, il s'agit de l'ordinateur de votre travail.

Dans un premier temps, connectez vous sur le site teamviewer pour télécharger l'exécutable à l'adresse suivante :

https://www.teamviewer.com/fr/

Une fois sur le site, sélectionnez "Télécharger gratuitement pour une utilisation personnelle"

## Le nouveau standard pour la prise de contrôle à distance et le support à distance.

La solution tout en un, leader du marché. Achetez ou mettez à jour aujourd'hui – Vous pouvez aussi télécharger la version gratuite pour une utilisation personnelle.

Télécharger gratuitement

Voir les prix , pour les entreprises

Politique de confidentialité

Découvrez TeamViewer

Une fois, le téléchargement terminé, exécutez le fichier téléchargé.

Lors de l'installation, sélectionnez les deux options suivantes :

1) "Installer"

2) "personnellement / non commercialement" (car si vous sélectionnez "utilisation professionnelle", vous allez être bloqué pour l'utiliser de manière permanente).

| Installation de TeamViewer                                                                                       |            | ×          |
|----------------------------------------------------------------------------------------------------|------------|------------|
| Bienvenue chez TeamViewer                                                                                        |            |            |
| Assistance à distance, accéder à votre propre ordinateur, aux réunions, aux<br>présentations                     |            | $\bigcirc$ |
| Comment voulez-vous procéder ?<br>Installer<br>Installer pour contrôler ultérieurement cet ordinateur à distance |            |            |
| O Démarrer seulement                                                                                             |            |            |
|                                                                                                    |            |            |
| Comment utilisez-vous TeamViewer ?                                                                               |            |            |
| O utilisation professionnelle / par une société                                                                  |            |            |
| personnellement / non commercialement     O les deux                                                             |            |            |
| Afficher les paramètres avancés                                                                                  |            |            |
| Accord de licence : en continuant, vous acceptez les termes du contrat de<br>licence. J'accepte                  | - terminer |            |

Une fois les options choisies, cliquez sur "J'accepte - terminer". Suite à cela, la fenêtre principale de Teamviewer s'ouvre.

| 🔁 TeamViewer                                      |                                                         | – 🗆 X                                         |
|---------------------------------------------------|---------------------------------------------------------|-----------------------------------------------|
| Connexion Suppléments Aide D                      | onnez votre avis                                        | Insérer l'ID du parte 🔸 Connecter 🗸           |
| Lice                                              | ence gratuite (seulement pour l'utilisation privée) - Q | uentin Fremiot                                |
| Ouvrir une session<br>Vous n'avez pas de compte ? | Autoriser contrôle à dista                              | Contrôler un ordinateur d<br>ID du partenaire |
| Contrôle à distance                               | 1 305 610 815                                           | ✓                                             |
| Remote Management                                 | Mot de passe                                            | • Contrôle à distance                         |
| 📫 Réunion                                         |                                                         | Transfert de fichiers                         |
| Ordinateurs et contacts                           | Accès non surveillé                                     | ← Connecter                                   |
| Discussion                                        | Démarrer TeamViewer avec Windows                        |                                               |
| Réalité augmentée                                 | Accorder un accès facile                                |                                               |
|                                                   |                                                         |                                               |
| TeamViewer                                        | • Prêt à se connecter (connexion sécurisée).            |                                               |

| A.D.SION informatique | Date d'édition : 16/03/2020 | V 1.0 | Page : 6 - 9 |
|-----------------------|-----------------------------|-------|--------------|
|-----------------------|-----------------------------|-------|--------------|

Une fois la fenêtre de Teamviewer ouverte, cliquez sur l'icone " Démarrer TeamViewer avec Windows ", cela permettra que Teamviewer se lance bien au démarrage de la machine.

| 🔁 TeamV    | ïewer                                             |                                                                | – 🗆 X                                         |
|------------|---------------------------------------------------|----------------------------------------------------------------|-----------------------------------------------|
| Connexi    | on Suppléments Aide D                             | onnez votre avis                                               | Insérer l'ID du parte 🛛 🔶 Connecter 🗸 🗸       |
|            | Lice                                              | nce gratuite (seulement pour l'utilisation privée) - Qu        | Jentin Fremiot                                |
| 0          | Ouvrir une session<br>Vous n'avez pas de compte ? | Autoriser contrôle à dista                                     | Contrôler un ordinateur d<br>ID du partenaire |
| <b>*</b> * | Contrôle à distance                               | 1 305 610 815                                                  |                                               |
| ×          | Remote Management                                 | Mot de passe                                                   | Ocontrôle à distance                          |
| (          | Réunion                                           |                                                                | Transfert de fichiers                         |
| B          | Ordinateurs et contacts                           | Accès non surveillé                                            | ←→ Connecter                                  |
|            | Discussion                                        | Démarrer TeamViewer avec Windows                               |                                               |
| <b>B</b>   | Réalité augmentée                                 | Accorder un accès facile                                       |                                               |
|            |                                                   |                                                                |                                               |
|            | <b>Team</b> Viewer                                | <ul> <li>Prêt à se connecter (connexion sécurisée).</li> </ul> |                                               |

## 3.2 Définissez votre mot de passe

A droite du " Mot de passe ", cliquez sur la flèche arrondie

| 🔁 TeamViewer                 |                                                          | - 🗆 X                                                                       |
|------------------------------|----------------------------------------------------------|-----------------------------------------------------------------------------|
| Connexion Suppléments Aide D | Donnez votre avis                                        | Insérer l'ID du parte 🔸 Connecter 🗸                                         |
| Lico                         | ence gratuite (seulement pour l'utilisation privée) - Qu | uentin Fremiot                                                              |
| 0                            | Autoriser contrôle à dista                               | Contrôler un ordinateur d<br>ID du partenaire                               |
| Contrôle à distance          | 1 305 610 815                                            |                                                                             |
| Remote Management            | Mot de passe                                             | • Contrôle à distance                                                       |
| Réunion                      | Créer un                                                 | nouveau mot de passe aléatoire                                              |
| Crdinateurs et contacts      | Accès non surveillé                                      | e mot de passe aléatoire dans le presse-papier<br>In mot de passe personnel |
| Discussion                   | Démarrer TeamViewer avec Windows                         |                                                                             |
| Réalité augmentée            | Accorder un accès facile                                 |                                                                             |
| TeamViewer                   | Prét à se connecter (connexion sécurisée).               |                                                                             |

| Page : 7 - 9 | V 1.0 | Date d'édition : 16/03/2020 | A.D.SION informatique   |
|--------------|-------|-----------------------------|-------------------------|
|              | . 2.0 |                             | i neletett internatique |

Dans la nouvelle page qui s'ouvre, définissez un mot de passe dans l'onglet "Sécurité". Prenez garde à ce que celui-ci soit assez sécurisé (de préférence une majuscule, un chiffre & un caractère spécial). Une fois cela terminé, validez en cliquant sur "OK".

| Général       Options d'accès à cet ordinateur         Sécurité       Mot de passe personnel (pour accès sans assistance)         Contrôle à distance       Mot de passe         Réunion       Ordinateurs et contacts         Conférence audio       Mot de passe         Vidéo       Invitation personnalisée         Avancé       Ouverture de session Windows         Ouverture de session Windows       Non autorisé         Uiste noire et liste blanche       Configuration | Options TeamViewer                                        |                                           | ×                      |
|----------------------------------------------------------------------------------------------------|-----------------------------------------------------------|-------------------------------------------|------------------------|
| Sécurité   Contrôle à distance   Réunion   Ordinateurs et contacts   Conférence audio   Vidéo   Invitation personnalisée   Avancé   Vancé   Ouverture de session Windows   Non autorisé   Uiste noire et liste blanche   Configuration                                                                                                    | Général                                                   | Options d'accès à cet ordinat             | eur ^                  |
| Contrôle à distance   Réunion   Ordinateurs et contacts   Conférence audio   Vidéo   Invitation personnalisée   Avancé   Ouverture de session Windows   Non autorisé   Liste noire et liste blanche   Configuration                                                                                                    | Sécurité                                                  | Mot de passe personnel (pour acc          | rès sans assistance)   |
| Conférence audio       Mot de passe aléatoire (accès spontané)         Vidéo       Force du mot de passe       Sûr (6 caractères)         Invitation personnalisée       Règles de connexion à cet ordinateur         Avancé       Ouverture de session Windows       Non autorisé         Liste noire et liste blanche       Configuration       Volume termination                                                                                                    | Contrôle à distance<br>Réunion<br>Ordinateurs et contacts | Mot de passe<br>Confirmer le mot de passe | 1                      |
| Vidéo       Force du mot de passe       Sûr (6 caractères)          Invitation personnalisée       Règles de connexion à cet ordinateur          Avancé       Ouverture de session Windows       Non autorisé          Liste noire et liste blanche       Configuration                                                                                                    | Conférence audio                                          | Mot de passe aléatoire (accès spo         | ontané)                |
| Avancé     Règles de connexion à cet ordinateur       Ouverture de session Windows     Non autorisé       Liste noire et liste blanche     Configuration                                                                                                    | Vidéo                                                     | Force du mot de passe                     | Sûr (6 caractères) 🗸 🗸 |
| Avance Ouverture de session Windows Non autorisé Liste noire et liste blanche Configuration                                                                                                    | invitation personnaisee                                   | Règles de connexion à cet ordinat         | teur                   |
| Liste noire et liste blanche Configuration                                                                                                    | Avance                                                    | Ouverture de session Windows              | Non autorisé 🗸 🗸 🗸     |
| v                                                                                                    |                                                           | Liste noire et liste blanche              | Configuration          |
|                                                                                                    |                                                           |                                           | v                      |

Pour finir, relevez votre Identifiant inscrit dans "Votre ID " c'est celui-ci accompagné du mot de passe définit dans <u>l'étape 2</u> qui va vous permettre de vous connecter depuis votre ordinateur à votre domicile.

Et **SURTOUT NE FERMEZ PAS TEAMVIEWER**, si celui-ci est fermé il ne vous sera pas possible de vous connecter à distance.

| A | utoriser contrôle à dista |
|---|---------------------------|
|   | Votre ID<br>1 305 610 815 |
| Ľ |                           |

## 4 Installation Teamviewer poste "client "

#### 4.1 Installation et connexion au poste " serveur "

Le poste "Client" est le poste depuis lequel vous allez vous connecter à votre poste du travail. La procédure d'installation, est la même que pour le poste "Serveur". Suivre <u>l'étape 1.</u>

Téléchargez à l'aide du même lien :

https://www.teamviewer.com/fr/

Et sélectionnez à nouveau "Installer " et pour utiliser " personnellement / non commercialement ".

Une fois sur la page d'ouverture de TeamViewer, mettez vous sur l'onglet "Contrôle à distance", et renseigner l'ID du poste serveur dans la fenêtre ID du partenaire (notez Votre ID sur le teamviewer de votre poste du travail )

Et cliquez sur "Connecter "

| 🔁 TeamViewer                                                             |                                                             | – 🗆 X                                   |  |  |  |  |
|--------------------------------------------------------------------------|-------------------------------------------------------------|-----------------------------------------|--|--|--|--|
| Connexion Suppléments Aide D                                             | onnez votre avis                                            | Insérer l'ID du parte 🛛 🔶 Connecter 🗸 🗸 |  |  |  |  |
| Licence gratuite (seulement pour l'utilisation privée) - Quentin Fremiot |                                                             |                                         |  |  |  |  |
| Ouvrir une session<br>Vous n'avez pas de compte ?                        | Autoriser contrôle à dista                                  | Contrôler un ordinateur d               |  |  |  |  |
| ← Contrôle à distance                                                    | 1.305-610 (00)                                              | 1 252 010 542                           |  |  |  |  |
| Remote Management                                                        | Mot de passe                                                | • Contrôle à distance                   |  |  |  |  |
| ( <b>P</b> ) Réunion                                                     |                                                             | Transfert de fichiers                   |  |  |  |  |
| Ordinateurs et contacts                                                  | Accès non surveillé                                         | <sup>3</sup> ← Connecter                |  |  |  |  |
| Discussion                                                               | Démarrer TeamViewer avec Windows                            |                                         |  |  |  |  |
| Réalité augmentée                                                        | <ul> <li>L'accès simplifié est conféré à Quentin</li> </ul> |                                         |  |  |  |  |
|                                                                          | Prêt à se connecter (connexion sécurisée).                  |                                         |  |  |  |  |

Une fenêtre de Mot de Passe va s'ouvrir, renseignez le mot de passe que vous avez défini dans <u>l'étape 2</u> sur le poste serveur.

| Authentification TeamViewer |                                                                                          |                   |  |  |
|-----------------------------|------------------------------------------------------------------------------------------|-------------------|--|--|
| $\bigcirc$                  | Veuillez entrer le mot de passe qui est affiché sur<br>l'ordinateur de votre partenaire. |                   |  |  |
|                             | Mot de passe :                                                                           |                   |  |  |
| 🕀 Avanc                     | é                                                                                        | Connexion Annuler |  |  |

Vous voila connecté sur votre poste professionnel.

| Page : 9 - 9 | V 1.0 | Date d'édition : 16/03/2020 | A.D.SION informatique |
|--------------|-------|-----------------------------|-----------------------|
|--------------|-------|-----------------------------|-----------------------|